# GainPF – Quick Reference Guide

Prepared by District Educational Office, Kothamangalam

# Contents

| GAI | NPF ( | Quick Reference Guide                                                          | 4    |
|-----|-------|--------------------------------------------------------------------------------|------|
| 1.  | Site  | Configuration                                                                  | 4    |
| а   | S     | et Menu Set Permission for HM (Admin Privilege)                                | 5    |
|     | i.    | Step 1 - Login to the GAINPF website with institution user name and password   | 5    |
|     | ii.   | Step 2 – Open the menu management page                                         | 6    |
|     | iii.  | Select name of the HM from the dropdown                                        | 7    |
|     | iv.   | Set Menu Management Menu for HM                                                | 8    |
|     | ٧.    | Logout                                                                         | . 10 |
| b   | S     | et Menu permissions for HM and Clerk (clerk – only in the case of high school) | .11  |
|     | i.    | Login                                                                          | .11  |
|     | ii.   | Home Page                                                                      | . 12 |
|     | iii.  | Set Menu Permission for HM                                                     | . 13 |
|     | iv.   | Select Menu items for HM                                                       | .13  |
|     | ν.    | Set Menu Permission of Clerk (only in the case of high school)                 | . 16 |
| 2.  | Ope   | ning Balance and Outstanding Loan details entry                                | . 18 |
| а   | E     | nter and Verify the Opening Balance                                            | . 19 |
|     | i.    | Login                                                                          | . 19 |
|     | ii.   | Open Opening balance listing page                                              | . 19 |
|     | iii.  | Opening Balance Entry                                                          | . 20 |
|     | iv.   | Verify Opening Balance                                                         | . 22 |
|     | v.    | Enter Outstanding loan details                                                 | . 24 |
|     | vi.   | Outstanding Loan verification                                                  | . 28 |
| 3.  | Loai  | n Processing                                                                   | . 32 |
| а   | Lo    | pan processing flow                                                            | . 33 |
| b   | A     | pply for TA, NRA etc                                                           | . 34 |

|    | c. / | Application scrutiny       |  |
|----|------|----------------------------|--|
|    | d. ' | Verification               |  |
| 4. | Thi  | ings to remember           |  |
|    | 1.   | Prerequisites              |  |
|    | 2.   | Important things to notice |  |

# **1. Site Configuration**

# **GAINPF Quick Reference Guide**

Training Website : http://gainpf.kerala.gov.in/training Original Website : http://gainpf.kerala.gov.in

# L Site Configuration

- 1. Set Menu Set Permission for HM (Admin privilege)
- 2. Set Menu permissions for HM and Clerk (for High Schools)
- For this, we need to login to the GAIN PF website with institution user name and password

following steps.

Before applying online loan through GAINPF site, we need to configure the site for institutions. For this we have to do the

- Username : pao120\_sparkcode
- Password : offsparkcode123\$
- Once the set menu permission is assigned to the HM, we can login to the website with HMs' PENumber
- Username : PENumber
- Password : Date of Birth (dd/MM/yyyy format)
- Once logged into the site, HM can set menu for himself and clerk (in the case of high schools)

## a. Set Menu Set Permission for HM (Admin Privilege)

Initial thing we need to do for configuring the GAIN PF site is setting menu permission for HM. Steps are explained as follows,

i. Step 1 - Login to the GAINPF website with institution user name and password

Username : pao120\_sparkcode Password : offsparkcode123\$

| CANPP                                                                    | GOVERNMENT AIDED INSTITUTION'S PF SYSTEM                                                                                            |  |
|--------------------------------------------------------------------------|----------------------------------------------------------------------------------------------------|--|
| Your Login Id<br>1. Use your PEN as usernar<br>2. Change your password a | ne and <b>Date of Birth</b> (as entered in SPARK) as Password in dd/mm/yyyy format.<br>fter successfull login.                      |  |
|                                                                          | Sign in to continue                                                                                                    |  |
|                                                                          | Password / Date of Birth (dd/mm/yyyy) password : offsparkcode123\$ Please fill the text field as shown in the image Text from image |  |
|                                                                          | Log in Reset                                                                                                    |  |
|                                                                          |                                                                                                    |  |

## ii. Step 2 – Open the menu management page

Once logged into the site, follow this

a. Click 'Settings' -> 'Set Menu'

| GANPF                          | GOVERNMENT AIDED INSTITUTION'S PF SYSTEM        |           |                     |
|--------------------------------|-------------------------------------------------|-----------|---------------------|
| Home Settings - Resot Password |                                                 | C+ Logout | L pao120_12070900 → |
| Set Menu                       | Click on 'Settings'<br>then click on 'Set Menu' |           |                     |
|                                |                                                 |           | E                   |
|                                |                                                 |           |                     |
|                                |                                                 |           |                     |
|                                |                                                 |           |                     |
|                                |                                                 |           |                     |
|                                |                                                 |           |                     |
|                                |                                                 |           |                     |
|                                |                                                 |           | -                   |

### iii. Select name of the HM from the dropdown

A new page will be opened with a dropdown. We need to select the name of the HM from the dropdown

| 6    | ANP      | )          |               | GOVERNMEN                                             | T AIDED INSTITUTION'                                                                                                    | S <b>PF S</b> YSTEM                           |                |   |
|------|----------|------------|---------------|-------------------------------------------------------|----------------------------------------------------------------------------------------------------|-----------------------------------------------|----------------|---|
| Home | Settings | Reset P    | assword       |                                                       |                                                                                                    | 🕒 Logout                                      | <b>1</b> (100) | • |
|      |          | Set Menu   | Management Me | nu                                                    |                                                                                                    |                                               |                |   |
|      |          |            |               | Select Employee                                       | Set Menu Manageme                                                                                                    | nt Menu                                       |                |   |
|      |          | Users with | Menu Manage   | gement Privileges Select Name of HM from the dropdown |                                                                                                    |                                               |                |   |
|      |          | PEN        | Employee      | Designation                                           | Remove Admin Priviledge                                                                                                    |                                               |                |   |
|      |          |            |               |                                                       |                                                                                                    |                                               |                |   |
|      |          |            |               |                                                       |                                                                                                    |                                               |                |   |
|      |          |            |               |                                                       |                                                                                                    |                                               |                |   |
|      |          |            |               | Bri<br>Software Design, Develop<br>Network Serv       | ought to you by Finance Department, Govt of Keral<br>ment and Hosting Services by NATIONAL INFORMA<br>ices by e-governance Network and Data Centre, Go | la.<br>TICS CENTRE - KERALA<br>Dvt. of Kerala |                |   |

### iv. Set Menu Management Menu for HM

After selecting the HM from the dropdown, we have to click on the 'Set Menu Management Menu' button. Once you click on the button, you can see a table which shows the name and details of the HM

| 6    | INPE       |                                               | G        | GOVERNMEN                                     | T AIDED INSTITUTION'.                                                                                                    | IS <b>PF S</b> YSTEM                           |   |
|------|------------|-----------------------------------------------|----------|-----------------------------------------------|----------------------------------------------------------------------------------------------------|------------------------------------------------|---|
| Home | Settings • | Reset Pa                                      | assword  |                                               |                                                                                                    | C Logout                                       | • |
|      |            | Set Menu Management Menu Select Employee 29 G |          | Set Menu Manageme                             | Menu Management Menu                                                                                                    |                                                |   |
|      |            | PEN                                           | Employee | Designation                                   | Remove Admin Priviledge                                                                                                    | Click on 'Set Menu Management Menu' button     |   |
|      |            |                                               |          |                                               |                                                                                                    |                                                |   |
|      |            |                                               | S        | Br<br>Software Design, Develop<br>Network Sen | ought to you by Finance Department, Govt of Keral<br>ment and Hosting Services by NATIONAL INFORMA<br>rices by e-governance Network and Data Centre,Go | la.<br>ATICS CENTRE - KERALA<br>ovt. of Kerala |   |

| 6    | ANP                                                                                                    |         |                     | GOVERNMENT AIDE                      | ED <b>I</b> NSTITUTION'S <b>P</b> . | F SYSTEM                            |           |   |  |
|------|----------------------------------------------------------------------------------------------------|---------|---------------------|--------------------------------------|-------------------------------------|-------------------------------------|-----------|---|--|
| Home | Settings                                                                                                    | ✓ Re    | set Password        |                                      |                                     | 🕒 Logout                            | L pao120_ | - |  |
|      |                                                                                                    | Menu ad | ded successfully!!! | Success Messag                       | je                                  |                                     |           |   |  |
|      |                                                                                                    | Set Me  | enu Management      | Menu                                 |                                     |                                     |           |   |  |
|      | Select Employee                                                                                                    |         | elect Employee      | Select Employee                      | ▼ Set Menu Management Menu          | u                                   |           | E |  |
|      |                                                                                                    | Users v | vith Menu Mana      | gement Privileges                    |                                     | HM details will be shown her        | re        |   |  |
|      |                                                                                                    | PEN     | Employee            | Designation                          | Remove Admin Priviledge             |                                     |           |   |  |
|      |                                                                                                    | 2       | A ;                 | Headmaster/Headmistress(20740-36140) | 0                                   | . Oliak hava ta yamaya nyivilaya if | needed    |   |  |
|      |                                                                                                    |         |                     |                                      |                                     | Click here to remove privilege i    | needed    |   |  |
|      |                                                                                                    |         |                     |                                      |                                     |                                     |           |   |  |
|      | Brought to you by Finance Department, Govt of Kerala.<br>Software Design, Development and Hosting Services by NATIONAL INFORMATICS CENTRE - KERALA<br>Network Services by e-governance Network and Data Centre.Govt. of Kerala |         |                     |                                      |                                     |                                     |           |   |  |

## v. Logout

After setting the Menu, we can logout from the website by clicking the logout button

| GANPP |         |     | GOVERNMENT AIDE | D <b>I</b> N    | STITUTION'S                                                                                 | S <b>PF S</b> YSTEM                  |                                                                                |                                             |               |                   |   |
|-------|---------|-----|-----------------|-----------------|---------------------------------------------------------------------------------------------|--------------------------------------|--------------------------------------------------------------------------------|---------------------------------------------|---------------|-------------------|---|
| Home  | Setting | s 🕶 | Reset           | Password        |                                                                                             |                                      |                                                                                |                                             | C Logout      | <b>1</b> pao120_1 | • |
|       |         |     |                 |                 |                                                                                             |                                      |                                                                                |                                             |               |                   |   |
|       |         | Men | u addeo         | successfully!!! |                                                                                             |                                      |                                                                                |                                             | Click here to | logout            |   |
|       |         | Se  | t Menu          | Management Me   | enu                                                                                         |                                      |                                                                                |                                             |               |                   |   |
|       |         |     | Sele            | ct Employee     | Select Employee                                                                             | •                                    | Set Menu Managemer                                                             | nt Menu                                     |               |                   | E |
|       |         | Use | rs with         | Menu Manage     | ement Privileges                                                                            |                                      |                                                                                |                                             |               |                   |   |
|       |         | P   | EN              | Employee        | Designation                                                                                 | Remove                               | e Admin Priviledge                                                             |                                             |               |                   |   |
|       |         | 2   |                 | A i             | Headmaster/Headmistress(20740-36140)                                                        |                                      | 8                                                                              |                                             |               |                   |   |
|       |         |     |                 |                 |                                                                                             |                                      |                                                                                |                                             |               |                   |   |
|       |         |     |                 |                 |                                                                                             |                                      |                                                                                |                                             |               |                   |   |
|       |         |     |                 |                 | Brought to you by<br>Software Design, Development and Hostir<br>Network Services by e-gover | Finance E<br>ng Service<br>mance Net | Department, Govt of Kerala<br>s by NATIONAL INFORMA<br>work and Data Centre.Go | a.<br>TICS CENTRE - KERALA<br>vt. of Kerala |               |                   |   |

# b. Set Menu permissions for HM and Clerk (clerk - only in the case of high school)

Once the 'Set Menu Set' permission completes, the HM needs to login to the the system with his/her PENumber

i. Login

Username : PENumber Password : Date of Birth (date of birth should enter in the dd/MM/yyyy format)

| GAINPP                                                                            | GOVERNMENT AIDED INSTITUTION'S PF SYSTEM                                                                                                    |   |
|-----------------------------------------------------------------------------------|----------------------------------------------------------------------------------------------------|---|
| Your Login Id<br>1. Use your PEN as username a<br>2. Change your password after s | and <b>Date of Birth</b> (as entered in SPARK) as Password in <b>dd/mm/yyyy</b> format.<br>successfull login.                                                                                                    |   |
|                                                                                   | Sign in to continue         Username / PEN       UserName : Pen         Password / Date of Birth (dd/mm/yyyy)       Password : date of birth (dd/MM/yyyy)         Password / Date of Birth (dd/mm/yyyy)       Password : date of birth (dd/MM/yyyy)         Please fill the text field as shown in the image       Text from image | E |
|                                                                                   | Log in Reset                                                                                                    |   |

### ii. Home Page

Once logged in, you can see a page like below.

From the Menu click on -> Menu Management(O)

| GAIN  | GOVERNMENT AIDED IN                                                                                                    | STITUTION'S <b>PF S</b> YSTEM                            |          |           |
|-------|----------------------------------------------------------------------------------------------------|----------------------------------------------------------|----------|-----------|
| nHome | Menu Management(O)                                                                                                    |                                                          | 🕒 Logout | 1 10000 - |
|       | Click 'Menu Management(O)' menu<br>Welcome A                                                                                                    |                                                          |          |           |
|       | Online Services                                                                                                    | Profile A                                                |          |           |
|       | <ul> <li>C<sup>2</sup> Temporary Loan Application</li> <li>C<sup>2</sup> NRA Application</li> <li>C<sup>3</sup> NRA conversion Application</li> <li>C<sup>3</sup> View Application status</li> </ul> | PF NoEPEN2DOB10Office Code12                             |          |           |
|       | Information Services                                                                                                    | Office Name         Headmaster/Headmistress(20740-36140) |          |           |
|       | ାଙି My Annual Credit Card<br>User Manual                                                                                                    | Deptartment Education (General)<br>District Ernakulam    |          |           |
|       | Instruction for applying Online loans     Pre-request for Online Loans                                                                                                    | Email anandghss@gmail.com                                |          |           |

#### iii. Set Menu Permission for HM

Once we clicked on 'Menu Management(O)' menu a new page will open with a drop down. From the drop down select HM

| GAI   | PF                       | GOVERNMENT AIDED INSTITUTION'S PF SYSTEM                                                                                                    |          |   |
|-------|--------------------------|----------------------------------------------------------------------------------------------------|----------|---|
| nHome | Menu Management(O)       |                                                                                                    | 🕒 Logout | 1 |
|       | Menu Management - Office |                                                                                                    |          |   |
|       |                          | Select Employee Select Employee                                                                                                    |          |   |
|       |                          |                                                                                                    |          |   |
|       |                          | * Select HM name from the dropdown                                                                                                    |          |   |
|       |                          |                                                                                                    |          |   |
|       |                          |                                                                                                    |          |   |
|       |                          |                                                                                                    |          |   |
|       |                          |                                                                                                    |          |   |
|       |                          | Brought to you by Finance Department, Govt of Kerala.<br>Software Design, Development and Hosting Services by NATIONAL INFORMATICS CENTRE - KERALA<br>Network Services by e-governance Network and Data Centre,Govt. of Kerala |          |   |

## iv. Select Menu items for HM

Once we select the HM from the dropdown, the menu items will be listed below the dropdown. We need to select/tick the below items from the menu list.

# Loan Processing# Verification# Entry# Opening Balance

# OB Loan# Verification# Opening Balance# OB Loan

(Please note that the 'Menu Management(O)' is checked by default. Please do not uncheck it)

After selecting the menu items, click on the 'Set Menu' button at the bottom of the page

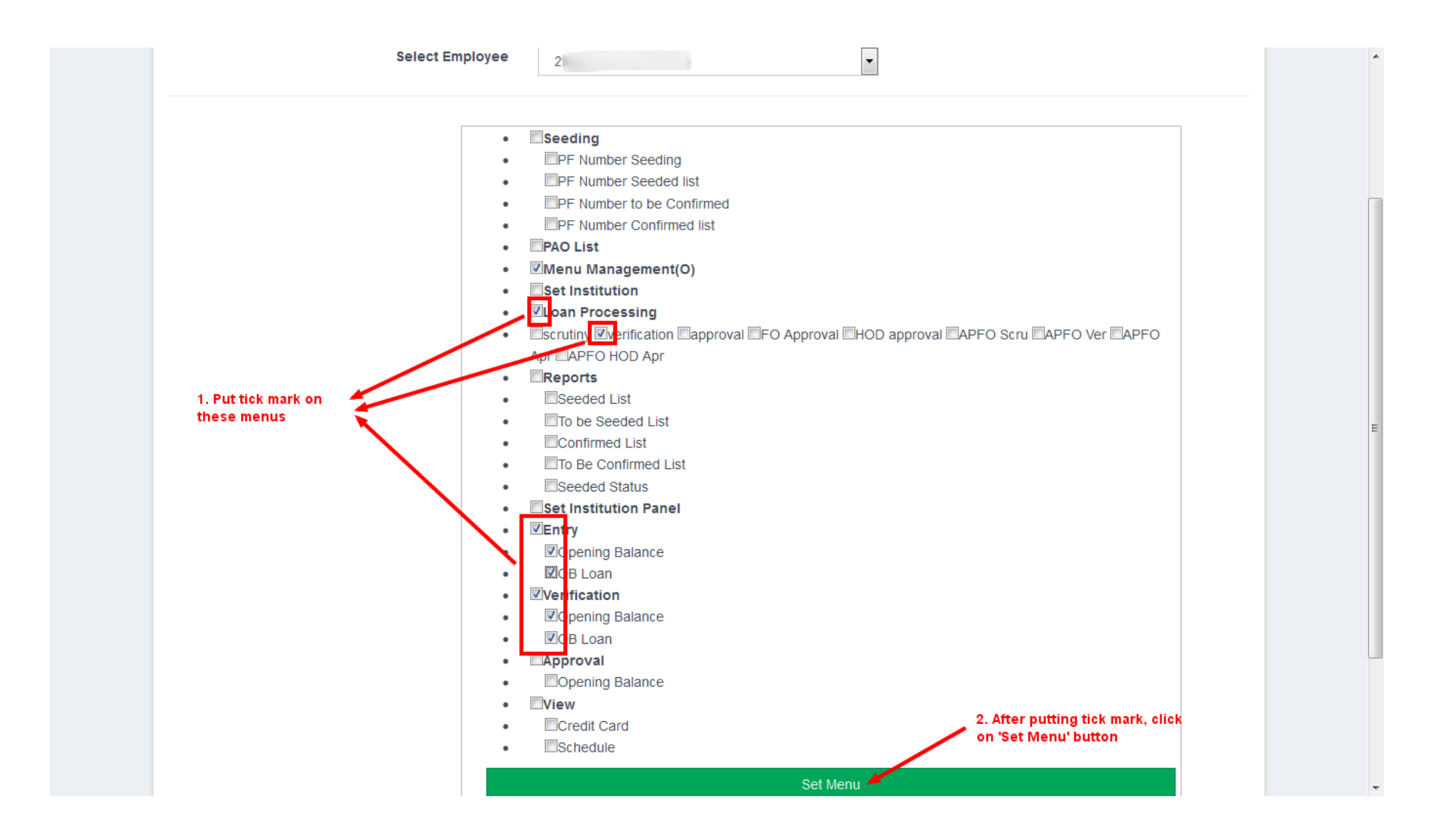

## v. Set Menu Permission of Clerk (only in the case of high school)

Same as the step iii, select clerk from the drop down. Once we select the clerk from the dropdown, the menu items will be listed below the dropdown. We need to select/tick the below items from the menu list.

# Loan Processing
# Scrutiny

After selecting the menu items, click on the 'Set Menu' button at the bottom of the page

| GAI           | <b>GOVER</b>                               | NMENT AIDED INSTITUTION'S PF SYSTEM                                                                                                    | a contraction of the second second se |              |
|---------------|--------------------------------------------|----------------------------------------------------------------------------------------------------|----------------------------------------------------------------------------------------------------|--------------|
| <b>∱</b> Home | Menu Management(O) Loan Processing Entry 🗸 | Verification -                                                                                                    | C Logout                                                                                                    | <b>1</b> 2 - |
|               | Menu Management - Office                   | Newly set menus will be shown here                                                                                                    |                                                                                                    |              |
|               | Menu added successfully!!!                 |                                                                                                    |                                                                                                    |              |
|               | Select Emplo                               | Select Employee 🔻                                                                                                    |                                                                                                    |              |
|               |                                            | Select Clerk's name from the dropdown                                                                                                    |                                                                                                    |              |
|               |                                            |                                                                                                    |                                                                                                    |              |
|               |                                            |                                                                                                    |                                                                                                    |              |
|               |                                            |                                                                                                    |                                                                                                    |              |
|               |                                            |                                                                                                    |                                                                                                    |              |
|               | Software Des                               | Brought to you by Finance Department, Govt of Kerala.<br>gn, Development and Hosting Services by NATIONAL INFORMATICS CENTRE - KERALA<br>letwork Services by e-governance Network and Data Centre, Govt. of Kerala |                                                                                                    |              |

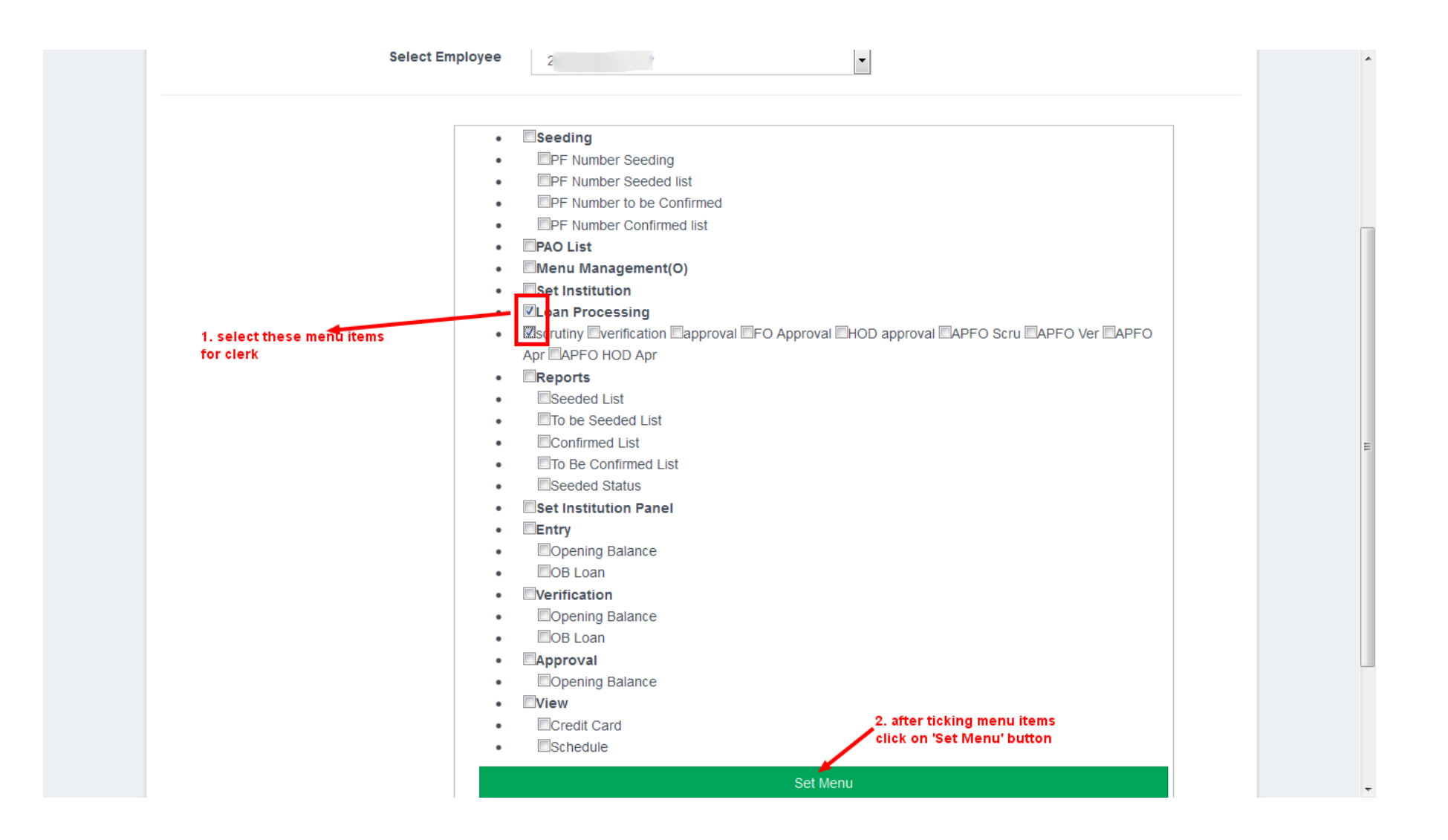

Setting up of menu permission is completed by this step.

Once all the above steps are completed, you have successfully completed. It's a onetime set up and you may not need to do it again in the normal scenario.

# 2. Opening Balance and Outstanding Loan details entry

# OB and Loan Entry

- 1. Enter and Verify the opening balance
- 2. Enter and verify the outstanding loan details

- HM should enter opening balance of an employee who wish to take a TA, NRA etc.
- The entered opening balance should also be verified by the HM
  - Once the entry completes, he/she must verify the same. Please not that, once you verified the entry, it's difficult the data. So please take utmost care while entering the opening balance

Once we finished the site configuration, the site will be ready for processing the loan. But at present, the credit card for the year

2015-16 is not completely distributed, HM should enter opening balance and outstanding loan details of each employee who wish

to apply for a TA, NRA etc. by login into the website

- By default, the website consider that no employee is having outstanding loan.
- If any employee is having an outstanding loan, details of the same should be entered by the HM and must verify the same.
- In the case of employees not having any outstanding loan, HM can simply save that entry with 0 and it should also be verified.

# a. Enter and Verify the Opening Balance

i. Login

Login to the website with HMs' PENumber

## ii. Open Opening balance listing page

Click on the Menu 'Entry' -> then -> 'Opening Balance'

| GAI   | GARPP GO           |                 | OVERNMENT AIDED INSTITUTION'S PF SYSTEM           |                                                                                                    |      |  |  |
|-------|--------------------|-----------------|---------------------------------------------------|----------------------------------------------------------------------------------------------------|------|--|--|
| nHome | Menu Management(O) | Loan Processing | Entry Verification                                | - O Logour                                                                                                    | i 11 |  |  |
|       | Menu Managemer     | nt - Office     | Opening Balance                                   | Click on 'Entry'<br>Then, click on 'Opening Balance'                                                                                                    |      |  |  |
|       | Menu added suc     | cessfully!!!    |                                                   |                                                                                                    |      |  |  |
|       |                    | Se              | elect Employee                                    | Select Employee 🔹                                                                                                    |      |  |  |
|       |                    |                 |                                                   |                                                                                                    |      |  |  |
|       |                    |                 |                                                   |                                                                                                    |      |  |  |
|       |                    |                 |                                                   |                                                                                                    |      |  |  |
|       |                    |                 |                                                   |                                                                                                    |      |  |  |
|       |                    | So              | Brou<br>ftware Design, Developm<br>Network Servic | ight to you by Finance Department, Govt of Kerala.<br>ent and Hosting Services by NATIONAL INFORMATICS CENTRE - KERALA<br>es by e-governance Network and Data Centre,Govt. of Kerala |      |  |  |

## iii. Opening Balance Entry

A new page with a 'Add New' button on the right side will open.

| GAI           | PP             |                     | GOVERNM                   | IENT <b>A</b> I | DED <b>I</b> NSTITU | TION'S <b>PF S</b> ystem         | a de la companya de la companya de l | Í 🦚          |
|---------------|----------------|---------------------|---------------------------|-----------------|---------------------|----------------------------------|----------------------------------------------------------------------------------------------------|--------------|
| <b>∱</b> Home | Menu Managemen | t(O) Loan Proces    | sing Entry <del>-</del> ' | Verification 👻  |                     |                                  | 🕒 Logout                                                                                                    | <b>1</b> 1 - |
|               | Opening Sta    | tus (Provisional as | s on 01.04.2015.)         |                 |                     | Click on<br>'Add New'            | Add New                                                                                                    |              |
|               | PEN            | PF Number           | Name                      | FinYear         | Opening Balance     | Closing Balance as on 31.03.2016 | View                                                                                                    | E            |
|               | 29/0359        |                     | Propert Name              | 2014-15         | 300 0               | 111.000                          |                                                                                                    |              |
|               |                | Elimito             | UNCO N                    |                 |                     |                                  |                                                                                                    |              |

Click on the 'Add New' button. A new page will open and there you can select employee from the dropdown. Then you have to enter all other required details and the total amount will be calculated automatically. Finally, click on the 'Save' button.

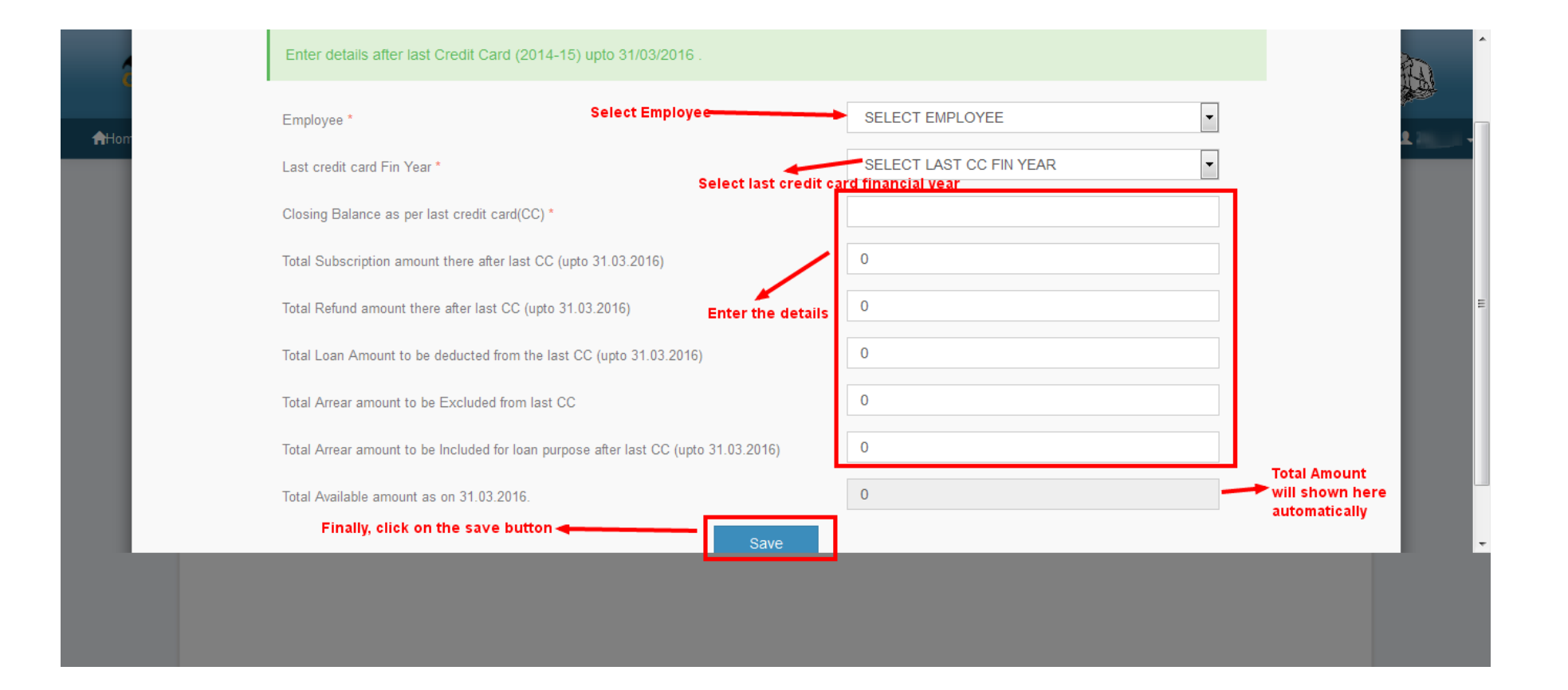

## iv. Verify Opening Balance.

HM needs to verify the entry made in the previous step. For this Click on the 'Verification' -> then 'Opening Balance' from the menu. A page will be opened with a list of employees will be shown in the list whose opening balance are already approved and pending for approval.

| GAIN  | PP             |                     | GOVERN                   | MENT AIDE                  | ED <b>I</b> NSTITUT | TON'S <b>PF S</b> YSTEM          | a de la caractería de la caractería de la caractería de la caractería de la caractería de la caractería de la c |              |
|-------|----------------|---------------------|--------------------------|----------------------------|---------------------|----------------------------------|----------------------------------------------------------------------------------------------------|--------------|
| nHome | Menu Managemer | nt(O) Loan Proce    | ssing Entry <del>-</del> | Verification 👻 👞           | 1. Click of         | n verification                   | 🕒 Logout                                                                                                    | <b>1</b> 1 - |
|       | Opening Sta    | itus (Provisional a | as on 01.04.2015.)       | Opening Balance<br>OB Loan | 2. Click or         | 2. Click on Opening Balance      |                                                                                                    |              |
|       | PEN            | PF Number           | Name                     | FinYear                    | Opening Balance     | Closing Balance as on 31.03.2016 | View                                                                                                    |              |
|       |                |                     | Apago                    |                            | 100 - 00            |                                  | Ø                                                                                                    |              |
|       | 2001000        |                     |                          | 4-10                       |                     |                                  | Ø                                                                                                    |              |
|       | 20072          | E200                | 19800 K                  | 2010-10                    |                     | 1000                             | Q                                                                                                    |              |
|       |                |                     |                          |                            |                     |                                  |                                                                                                    |              |
|       |                |                     |                          |                            |                     |                                  |                                                                                                    |              |
|       |                |                     |                          |                            |                     |                                  |                                                                                                    |              |
|       |                |                     |                          |                            |                     |                                  |                                                                                                    |              |
|       |                |                     |                          |                            |                     |                                  |                                                                                                    |              |
|       |                |                     |                          |                            |                     |                                  |                                                                                                    |              |

| GAI   | PP             |                   | GOVERNM                        | ENT AID                                                | DED <b>I</b> NSTITU                                                            | TION'S <b>PF S</b> YSTEM                                                       |                                  |
|-------|----------------|-------------------|--------------------------------|--------------------------------------------------------|--------------------------------------------------------------------------------|--------------------------------------------------------------------------------|----------------------------------|
| nhome | Menu Managemer | t(O) Loan Proces  | ssing Entry <del>-</del> Veri  | fication 👻                                             |                                                                                |                                                                                | 🕒 Logout 🔔 🚽                     |
|       | Opening St     | atus-Verification |                                |                                                        |                                                                                | Click o                                                                        | n the blue color 'Verify button' |
|       | PEN            | PF Number         | Name                           | FinYear                                                | Opening Balance                                                                | Closing Balance as on 31.03.2016                                               | Verify                           |
|       | 2              | E 7               | Aj                             | 2                                                      | 5                                                                              | £                                                                              | la Verify                        |
|       | 200149         | E22219            | РПуа Р Ivan                    | 2 4                                                    |                                                                                | (i) - i)                                                                       |                                  |
|       | 296572         | LLUUTU            | 10000                          | 2014-15                                                | 508.000                                                                        | 101                                                                            |                                  |
|       |                |                   |                                |                                                        |                                                                                |                                                                                |                                  |
|       |                |                   |                                |                                                        |                                                                                |                                                                                |                                  |
|       |                |                   |                                |                                                        |                                                                                |                                                                                |                                  |
|       |                |                   | Software Design, De<br>Network | Brought to you<br>velopment and Ho<br>Services by e-go | by Finance Department, opsting Services by NATION,<br>overnance Network and Da | Govt of Kerala.<br>AL INFORMATICS CENTRE - KERALA<br>ta Centre,Govt. of Kerala |                                  |

Click on the blue color 'Verify' button corresponding the employee whose opening balance to be verified. Now a new page will open with the opening balance details on it.

At the bottom, you can see two buttons, 'Verify' and 'Reject'. Click on the 'Verify' button to verify the opening balance

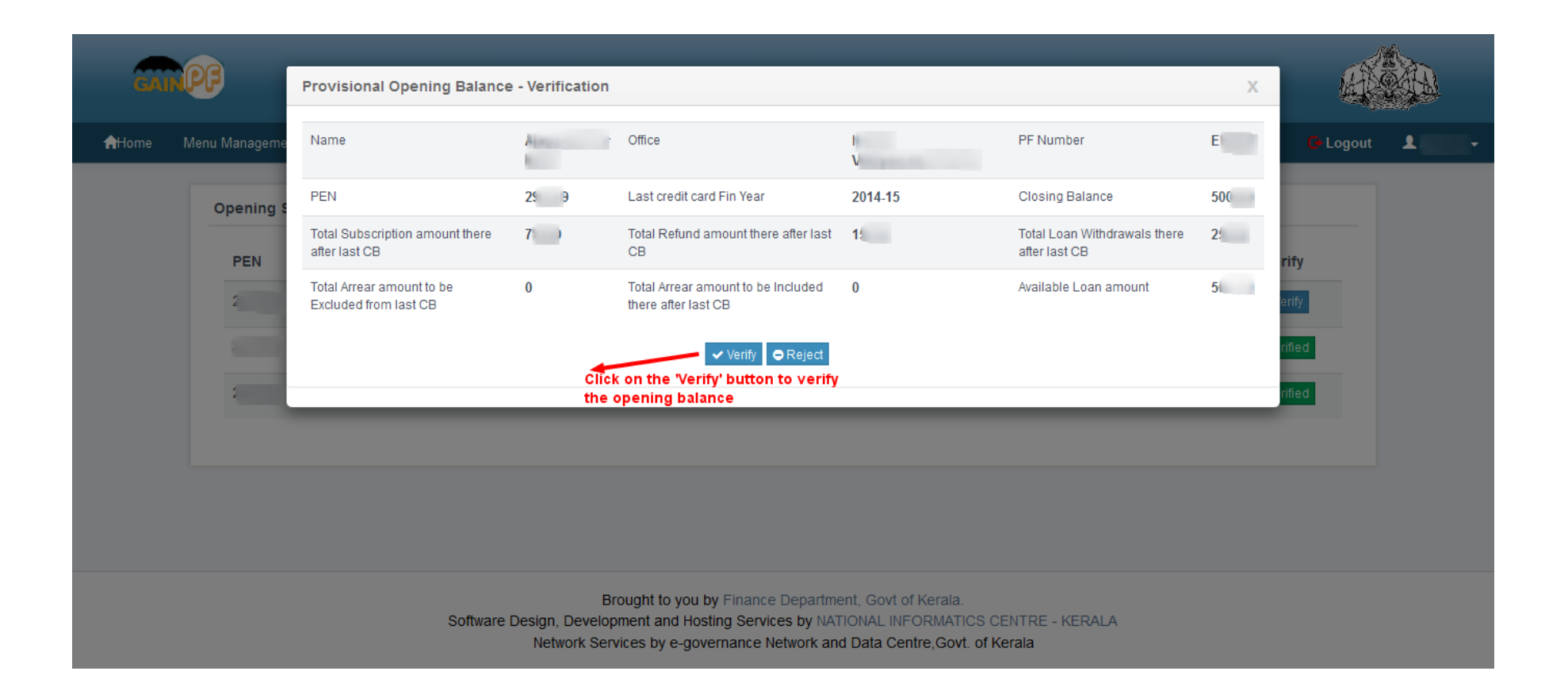

#### v. Enter Outstanding loan details

As the credit card for the fin year 2015-16 is not completely available, HM should enter the outstanding loan details of employees, if any. For this follow the below steps.

i. Select 'Entry' -> 'OB Loan' from the menu. A page will open with details of all employees in your institution.

| GAIN  | <b>@</b>                                                                                                    | VERNMENT                   | AIDED <b>I</b> NSTITUTI    | ON'S <b>PF S</b> YSTEM                                      | a de la companya de la companya de l |            | Î |
|-------|----------------------------------------------------------------------------------------------------|----------------------------|----------------------------|-------------------------------------------------------------|----------------------------------------------------------------------------------------------------|------------|---|
| nHome | Menu Management(O) Loan Processing                                                                             | Entry - Verification       | •                          |                                                             | 🕒 Logout                                                                                                    | <b>1</b> 2 | • |
|       | Welcome                                                                                                    | Opening Balance<br>OB Loan | 1. Click on 'Entry'        |                                                             |                                                                                                    |            |   |
|       | Online Services                                                                                                |                            | Profile A                  | DARL 1                                                      |                                                                                                    |            | E |
|       | ゆ Temporary Loan Application<br>ゆ NRA Application<br>ゆ NRA conversion Application<br>ゆ View Application status |                            | PF No<br>PEN<br>DOB        | E 2                                                         |                                                                                                    |            |   |
|       | Information Services                                                                                           |                            | Office Code Office Name    | 1<br>H and he a                                             |                                                                                                    |            |   |
|       | ාඌ My Ledger Card<br>ාඌ My Annual Credit Card                                                                  |                            | Designation<br>Deptartment | Headmaster/Headmistress(20740-36140)<br>Education (General) |                                                                                                    |            |   |
|       | User Manual                                                                                                    |                            | District                   | Ernakulam                                                   |                                                                                                    |            |   |
|       | 心 Instruction for applying Onlin<br>ゆ Pre-request for Online Loans                                             | e loans                    | Email                      | anandghss@gmail.com                                         |                                                                                                    |            | Ŧ |

- ii. By default, website consider that nobody having outstanding loans. If an employee having not outstanding loans, click on the view button corresponding to the employee. A page will open, simply click the 'Save' button.
- iii. If any employee having outstanding loan, click on the view button corresponding to the employee. A page will open, enter the loan details and click on the 'Save' button

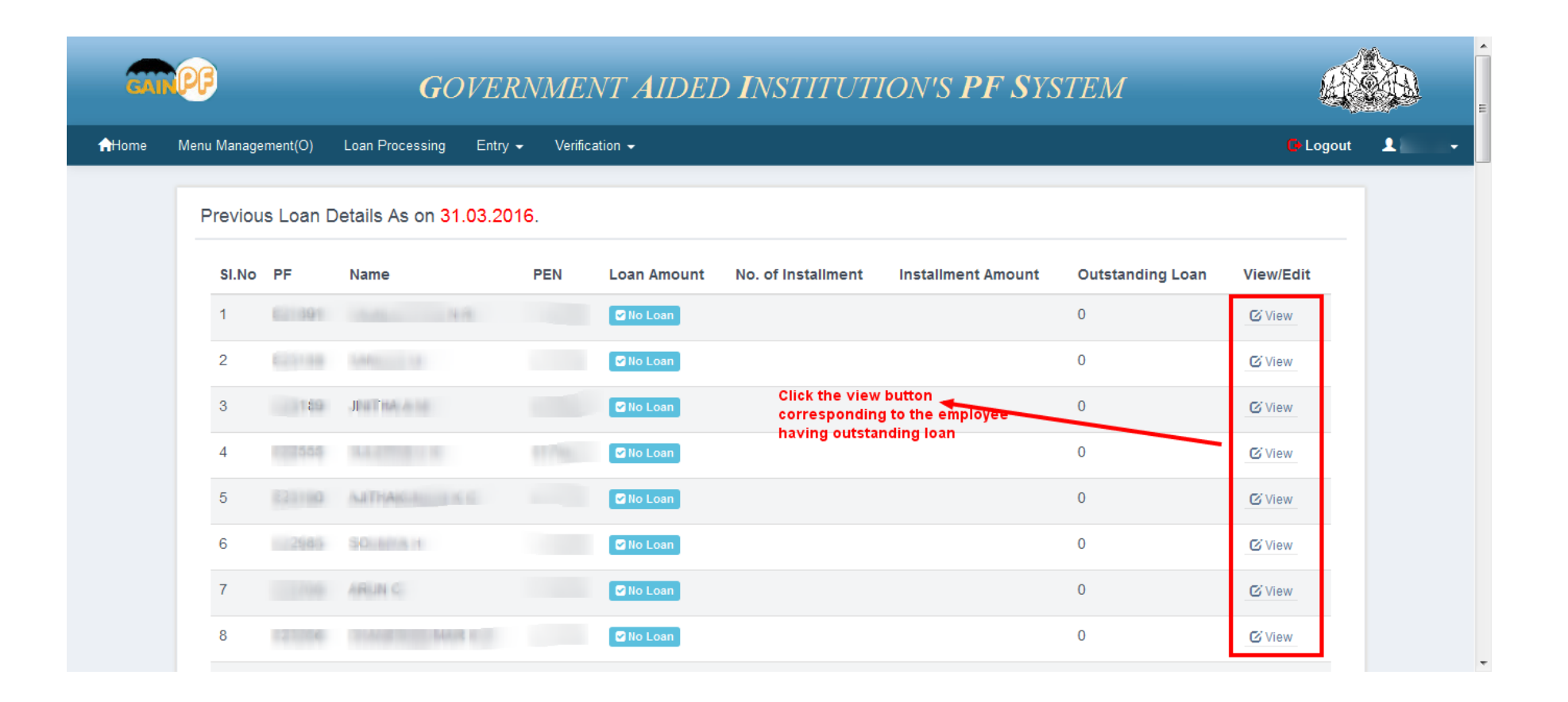

| OB Loan Details                                                                                                    | Х      | A |
|----------------------------------------------------------------------------------------------------|--------|---|
| Personal Details                                                                                                    |        |   |
| 1. Subscriber's Name and PF No R 4                                                                                                    |        |   |
| Previous Loan Details                                                                                                    |        |   |
| 1. Loan Encashed Date *                                                                                                    |        |   |
| 2. Amount of advance * 1. Enter the required 0                                                                                                    |        |   |
| 3. Consolidated Loan Amount * 0                                                                                                    |        | E |
| 4. Number of Installments of recovery proposed * 0                                                                                                    |        |   |
| 5. Amount per Installment * 0                                                                                                    |        |   |
| 6. No. of Installments paid * 0                                                                                                    |        |   |
| 7. Paid Loan Amount *                                                                                                    |        |   |
| 8. Outstanding Loan Amount *                                                                                                    |        |   |
| Submit Submit Su | n      | - |
|                                                                                                    | C VIEW |   |
| 16 E20006 Nasar M M 290406 No Loan 0                                                                                                    | C View |   |
| 17 E20008 Ambily T N 290411 2No Loan 0                                                                                                    | 🕑 View |   |

## vi. Outstanding Loan verification

Once you entered the outstanding loan details, we have to verify it as we did in the case of opening balance. Follow the below steps.

i. Select 'Verification' -> 'OB Loan' from the menu. A page will open with details of all employees in your institution.

| GĂĨ           | PP          |           | GOVER                                   | NMEI                 | NT <b>A</b> IDEI    | D <b>I</b> NSTITUTI | ION'S <b>PF S</b> YS | STEM             | Ц.        |    |   |
|---------------|-------------|-----------|-----------------------------------------|----------------------|---------------------|---------------------|----------------------|------------------|-----------|----|---|
| <b>∱</b> Home | Menu Manage | ement(O)  | Loan Processing Entry -                 | - Verific            | ation 🗕             | 1 Click on Ver      | ification'           |                  | 🕒 Logout  | 12 | • |
|               | Previou     | is Loan D | etails As on 31.03.201                  | Openi<br>6.<br>OB Lo | ng Balance<br>Þan 🔸 | 2. Click on '       | OB Loan'             |                  |           |    |   |
|               | SI.No       | PF        | Name                                    | PEN                  | Loan Amount         | No. of Installment  | Installment Amount   | Outstanding Loan | View/Edit |    |   |
|               | 1           | E. 991    |                                         |                      | No Loan             |                     |                      | 0                | C'View    |    |   |
|               | 2           | 881653    | Salestin                                |                      | No Loan             |                     |                      | 0                | 🕑 View    |    |   |
|               | 3           | 0         | JUITTIN A M                             | 047000               | No Loan             |                     |                      | 0                | 🕑 View    |    |   |
|               | 4           |           |                                         | -                    | No Loan             |                     |                      | 0                | C' View   |    |   |
|               | 5           | E         |                                         |                      | No Loan             |                     |                      | 0                | C'View    |    |   |
|               | 6           | E.3985    | 00 /A11                                 | -                    | No Loan             |                     |                      | 0                | C'View    |    |   |
|               | 7           |           |                                         |                      | No Loan             |                     |                      | 0                | C View    |    |   |
|               | 8           | 1.000     | 100000000000000000000000000000000000000 |                      | No Loan             |                     |                      | 0                | 🕑 View    |    |   |

ii. A new page will open which contains the employee list with loan details. Click on the 'View' button for the employee whose outstanding loan details to be verified (status 'Pending').

| GAI           | PF     |         |           | GOVERN                             | MENT                                       | AIDED I                                                      | NSTITUTIC                                                             | DN'S <b>PF S</b> yste                                       | EM                                    | a a a a a a a a a a a a a a a a a a a |   |
|---------------|--------|---------|-----------|------------------------------------|--------------------------------------------|--------------------------------------------------------------|-----------------------------------------------------------------------|-------------------------------------------------------------|---------------------------------------|---------------------------------------|---|
| <b>∱</b> Home | Menu I | Managen | nent(O) L | .oan Processing Entry <del>-</del> | Verification 👻                             |                                                              |                                                                       |                                                             |                                       | 🕒 Logout                              | 1 |
|               | P      | reviou  | s OB LOA  | AN Verificaion                     |                                            |                                                              |                                                                       |                                                             |                                       |                                       |   |
|               |        | SI.No   | PF        | Name                               | PEN                                        | Date                                                         | Loan Amount                                                           | Outstanding Loan                                            | Status                                | Verify                                |   |
|               |        | 1       | E.        |                                    |                                            | 0.01-2015                                                    | 0.0                                                                   |                                                             | Verified                              | 🕑 View                                |   |
|               |        | 2       |           | <ul> <li>Plane</li> </ul>          |                                            |                                                              |                                                                       |                                                             | Verified                              | 🕑 View                                |   |
|               |        | 3       | E         |                                    |                                            |                                                              |                                                                       |                                                             | Pending                               | C View                                |   |
|               |        |         |           |                                    |                                            |                                                              |                                                                       | Click on the 'View' butto<br>whose status is 'Pendin        | on of the employ<br>Ig' is blue color | ee                                    |   |
|               |        |         |           | Software Desig                     | Brough<br>n, Developmen<br>stwork Services | nt to you by Financ<br>t and Hosting Serv<br>by e-governance | e Department, Govt of<br>ices by NATIONAL INF<br>Network and Data Cen | í Kerala.<br>ORMATICS CENTRE - KERAL<br>tre,Govt. of Kerala | LA                                    |                                       |   |

iii. A new page will open with the loan details already entered. Click on the 'Verify' button and the loan details will be verified now the status will be shown as 'Verified' instead on 'Pending'

|               | Verification - OB Loan Details                                                                                                    | x   | - |
|---------------|----------------------------------------------------------------------------------------------------|-----|---|
| C             | Personal Details                                                                                                    |     |   |
| <b>A</b> Horr | 1. Subscriber's Name and PF No Radio Control Control C |     |   |
|               | Loan Details                                                                                                    | - 1 |   |
|               | 1. Loan Encashed Date 07 5                                                                                                    | - 1 |   |
|               | 2. Amount of advance                                                                                                    | - 1 |   |
|               | 3. Consolidated Loan Amount                                                                                                    | - 1 | Ξ |
|               | 4. Number of Installments of recovery proposed                                                                                                    | - 1 |   |
|               | 5. Amount per Installment 4                                                                                                    | - 1 |   |
|               | 6. No. of Installments paid                                                                                                    | - 1 |   |
|               | 7. Paid Loan Amount to verify the loan details                                                                                                    | - 1 |   |
|               | 8. Outstanding Loan Amount                                                                                                    | - 1 |   |
|               | ✓ Verify ● Reject                                                                                                    |     |   |
|               |                                                                                                    |     | - |
|               | Brought to you by Finance Department, Govt of Kerala.<br>Software Design, Development and Hosting Services by NATIONAL INFORMATICS CENTRE - KERALA<br>Network Services by e-governance Network and Data Centre,Govt. of Kerala                                                                                                    |     |   |

| GAI   | <b>NPP</b> | )       |            | GOVER                 | NMENT.                                       | AIDED <b>I</b> .                                               | NSTITUTIC                                                             | DN'S <b>PF S</b> YSTE                                                         | $^{\circ}M$ |           |            |   |
|-------|------------|---------|------------|-----------------------|----------------------------------------------|----------------------------------------------------------------|-----------------------------------------------------------------------|-------------------------------------------------------------------------------|-------------|-----------|------------|---|
| nHome | Menu       | Managen | nent(O) Lo | an Processing Entry 🗸 | Verification 👻                               |                                                                |                                                                       |                                                                               |             | C+ Logout | <b>1</b> 2 | • |
|       | F          | Previou | IS OB LOA  | N Verificaion         |                                              |                                                                |                                                                       |                                                                               |             |           |            |   |
|       |            | SI.No   | PF         | Name                  | PEN                                          | Date                                                           | Loan Amount                                                           | Outstanding Loan                                                              | Status      | Verify    |            |   |
|       |            | 1       | E. 010     | THE'L' H              |                                              |                                                                |                                                                       |                                                                               | Verified    | 🖸 View    |            |   |
|       |            | 2       | 1100       |                       | 100304                                       | 20                                                             |                                                                       | 10                                                                            | Verified    | 🕑 View    |            |   |
|       |            | 3       | E          | South Recording       |                                              | 00.07.00                                                       | ,                                                                     |                                                                               | Verified    | 🕑 View    |            |   |
|       |            |         |            |                       |                                              |                                                                | Status will<br>after verifi                                           | be 'Verified' in green color<br>cation                                        |             |           |            |   |
|       |            |         |            |                       |                                              |                                                                |                                                                       |                                                                               |             |           |            |   |
|       |            |         |            | Software Desi         | Brough<br>gn, Developmen<br>letwork Services | nt to you by Financ<br>t and Hosting Serv<br>by e-governance I | e Department, Govt of<br>ices by NATIONAL INF<br>Network and Data Cen | <sup>:</sup> Kerala.<br>ORMATICS CENTRE - KERAL<br><b>tre,Govt. of Kerala</b> | A           |           |            |   |

Now, opening balance entry and outstanding loan entry is completed. Please note that this is a onetime entry and you can this only for employees who wish to apply of TA, NRA etc. before receiving the credit card for the fin year 2015-16. Once you receive the credit card, the details will be automatically updated to the GAIN PF site.

Once all the above steps are completed, the system is well ready to process the loans.

# 3. Loan Processing

# 3 Loan Processing

Once we finished site configuration and opening balance / loan details entry, the site is ready for processing loans.

- 1. Apply for TA, NRA etc.
- Staff who wish to apply for a TA, NRA etc should login to the site
- Username : PENumber
- Password : Date of Birth (dd/MM/yyyy)
- 2. Clerk Scrutinize the application
- Once the applicant applies for TA, NRA etc, the clerk will scrutinize the application by login to the website
- Username : PENumber
- Password : Date of Birth (dd/MM/yyyy)

- 3. HM Verifies the application
- Once clerk scrutinize the application, it should be verified by HM application by login to the website
- Username : PENumber
- Password : Date of Birth (dd/MM/yyyy)

## a. Loan processing flow

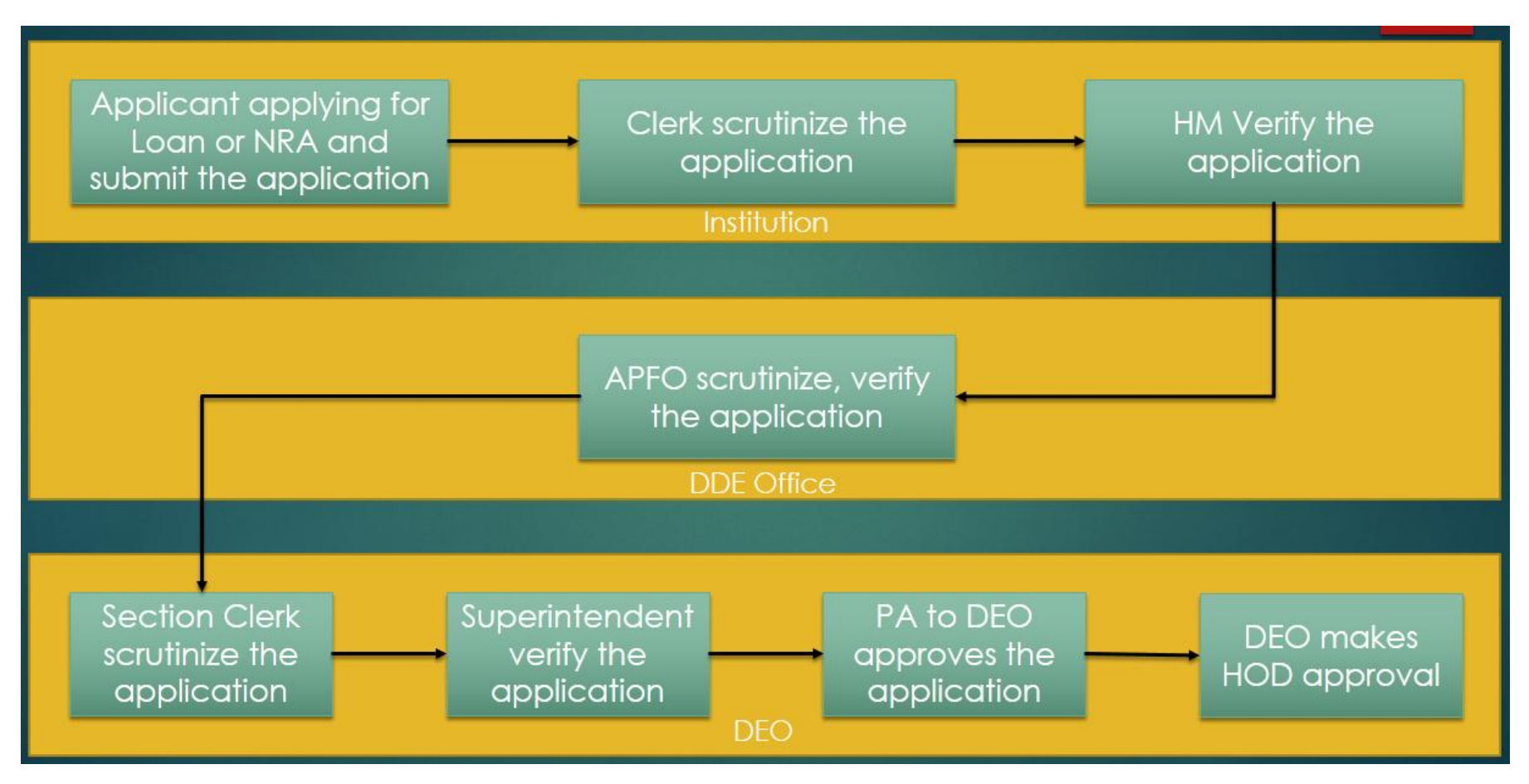

## **b.** Apply for TA, NRA etc.

Applicant should login into the website with his/her PENumber

- Username : PENumber
- Password : Date of Birth (dd/MM/yyyy)

Once logged in, he/she can see a page like below. From that page, they can select the loan type. Click the item will leads you to a new page.

| GAR    | GOVERNMENT AIDED IN                                                                                                    | NSTITUTION'S <b>PF S</b> YSTEM                                                                                   | A.       |            | Î |
|--------|----------------------------------------------------------------------------------------------------|----------------------------------------------------------------------------------------------------|----------|------------|---|
| nthome |                                                                                                    |                                                                                                    | 🕒 Logout | <b>1</b> 2 | - |
|        | Welcome                                                                                                    |                                                                                                    |          |            |   |
|        | Online Services                                                                                                    | Profile P                                                                                                    |          |            | E |
|        | <ul> <li>C Temporary Loan Application</li> <li>NRA Application</li> <li>NRA conversion Application</li> <li>View Application status</li> </ul> | PF No E<br>PEN 2<br>DOB 1                                                                                        |          |            |   |
|        | Information Services                                                                                                    | Office Name                                                                                                    |          |            |   |
|        | ゆ My Ledger Card<br>ゆ My Annual Credit Card                                                                                                    | Designation         High School Assistant Natural Science (HG)           Deptartment         Education (General) |          |            |   |
|        | User Manual                                                                                                    | District Ernakulam                                                                                               |          |            |   |
|        | ゆ Instruction for applying Online Ioans<br>ゆ Pre-request for Online Loans                                                                      | Email k                                                                                                    |          |            | - |

| nHome | Loan Processing                                                                 | C Logout | · · · |
|-------|---------------------------------------------------------------------------------|----------|-------|
|       | APPLICATION FOR TEMPORARY AD                                                    |          |       |
|       | Personal Details                                                                |          | E     |
|       | 1. Subscriber's Name and PF No                                                  |          |       |
|       | 2. Designation                                                                  |          |       |
|       | 3. Date of join                                                                 |          |       |
|       | 4. Date of retirement                                                           |          |       |
|       | Closing Balance as on 31/03/2016                                                |          |       |
|       | 1. Closing Balance as per last credit card- 2014-15                             |          |       |
|       | 2. Arrear amount to be excluded from CC                                         |          |       |
|       | 3. Balance available in CC (1-2) 3                                              |          |       |
|       | 4. Total Subscription amount there after 2014-15 (upto 31.03.2016) 7            |          |       |
|       | 5. Total Refund amount there after 2014-15 (upto 31.03.2016)                    |          |       |
|       | 6. Eligible Arrear amount to be included for Ioan after 2014-15 upto 31-03-2016 |          |       |
|       | 7. Total Loan Withdrawals after 2014-15 upto 31-03-2016                         |          |       |

The newly opened page will show you the personal details as well as the opening balance and outstanding loan details.

Below these details, user can enter the required details as shown in below image. Once you entered the entire details, check/tick the declaration and click on the save button.

| <br>emporary Auvanoe Requimento                                                                                                    |                                                                                         | A |
|----------------------------------------------------------------------------------------------------|-----------------------------------------------------------------------------------------|---|
| 1. Basic Pay *                                                                                                    |                                                                                         |   |
| 2. Dearness Pay *                                                                                                    |                                                                                         |   |
| 3. Amount of advance required *                                                                                                    | 0                                                                                       |   |
| 4. Outstanding Loan Amount                                                                                                    | 0                                                                                       |   |
| 5. Consolidated Loan Amount                                                                                                    | 0                                                                                       |   |
| 6. Number of Installments of recovery proposed *                                                                                                    | 0                                                                                       |   |
| 7. Amount per Installment *                                                                                                    | 0                                                                                       |   |
| 8. Purpose for which is required * Enter the loan details                                                                                                  |                                                                                         |   |
| 7. Name of the treasury at which payment is desired                                                                                                    | 1                                                                                       |   |
| <br>Declaration                                                                                                    |                                                                                         |   |
| tick this to accept the                                                                                                    |                                                                                         |   |
| I, Noufal PA do hereby declare that the above statements are true and th<br>Provident Fund Statutes in force .I also promise to repay the above advance in | at I agree to abide by the Kerala Aided School Employees<br>equal monthly installments. | H |
| Save                                                                                                    | 2. Click on the 'Save' button                                                           |   |
|                                                                                                    |                                                                                         |   |

The applied loan details should be shown as below along with the application number.

| GAIN  | PF                                   | GOVERNM                            | ENT <b>AIDED</b>                                                          | INSTITUTION'S I                                                                                               | PF SY.               | STEM      |                | A.       |   |   |
|-------|--------------------------------------|------------------------------------|---------------------------------------------------------------------------|----------------------------------------------------------------------------------------------------|----------------------|-----------|----------------|----------|---|---|
| nHome | No. of Concession, Name              |                                    |                                                                           |                                                                                                    |                      |           |                | 🕒 Logout | 1 | ľ |
|       | You have successfully Ap<br>2016/280 | opllied for a loan. Application No | o is 2016/280                                                             |                                                                                                    |                      |           |                | ×        |   |   |
|       | Loan Details                         | Applied loa                        | in details will be show                                                   | vn                                                                                                    |                      |           |                |          |   |   |
|       | SI.No Name                           | Application Date                   | Loan Amount                                                               | Consolidated Loan Amount                                                                                      | Туре                 | Status    | #              |          |   |   |
|       | 1                                    |                                    |                                                                           |                                                                                                    | TA                   | Submitted | 😝 Print 🕼 Edit |          |   |   |
|       |                                      |                                    |                                                                           |                                                                                                    |                      |           |                | -        |   |   |
|       |                                      |                                    |                                                                           |                                                                                                    |                      |           |                |          |   |   |
|       |                                      |                                    |                                                                           |                                                                                                    |                      |           |                |          |   |   |
|       |                                      | Software Design, Dev<br>Network    | Brought to you by Fir<br>relopment and Hosting s<br>Services by e-governa | nance Department, Govt of Kerala.<br>Services by NATIONAL INFORMATICS<br>nce Network and Data Centre,Govt. of | CENTRE -<br>f Kerala | KERALA    |                |          |   |   |

Once you completed the above step, the clerk should scrutinize the application.

## c. Application scrutiny

The clerk is authorized (in the case of LP/UP schools HM having privilege to scrutinize the application) to scrutinize the application. For this, clerk needs to login to website with his/her PENumber and date of birth (in dd/MM/yyyy format) as password

- Username : PENumber
- Password : Date of Birth (dd/MM/yyyy)

Once logged in, click on the menu 'Loan Processing', there you can see the loan applications pending for scrutiny.

| GAIN   | GOVERNMENT AIDED INS                                                                                                    | STITUTION'S <b>PF S</b> YSTEM                                               | Ŕ        |              | • |
|--------|----------------------------------------------------------------------------------------------------|-----------------------------------------------------------------------------|----------|--------------|---|
| naHome | Loan Processing                                                                                                    |                                                                             | 🕒 Logout | <b>1</b> 2 - |   |
|        | Click on 'Loan Processing'<br>Welcome I                                                                                                    |                                                                             |          |              |   |
|        | Online Services                                                                                                    | Profile Noufal PA                                                           |          | E            | 1 |
|        | <ul> <li>Temporary Loan Application</li> <li>NRA Application</li> <li>NRA conversion Application</li> <li>View Application status</li> </ul> | PF NoEPEN2DOB2Office Code1                                                  |          |              |   |
|        | Information Services                                                                                                    | Office Name                                                                 |          |              |   |
|        | ゆ My Ledger Card<br>ゆ My Annual Credit Card                                                                                                  | Designation         Clerk           Deptartment         Education (General) |          |              |   |
|        | User Manual                                                                                                    | District Ernakulam                                                          |          |              |   |
|        | ゆ Instruction for applying Online loans<br>ゆ Pre-request for Online Loans                                                                    | Email                                                                       |          |              | ÷ |

#### Click on the 'View' button

| GAI   | GOVERNMENT AIDED INSTITUTION'S PF SYSTEM                                                                                                    |         | À |
|-------|----------------------------------------------------------------------------------------------------|---------|---|
| nHome | Loan Processing                                                                                                    | ogout 👤 | • |
|       | Loan Application Processing (Instituition)         Scrutiny         Pending       Rejected         Sanctioned List       Authorisation Report         SI.No       PF         Name       Institution         Application       Date         Loan Amount       Type         View         Click on View' button |         | E |
|       | Brought to you by Finance Department, Govt of Kerala.<br>Software Design, Development and Hosting Services by NATIONAL INFORMATICS CENTRE - KERALA<br>Network Services by e-governance Network and Data Centre,Govt. of Kerala                                                                               |         |   |

Once you click on the 'View' button, a new page will open with the loan details.

| 4. Total Subscription amount (after 20  | 14-15)                              | ₹             |   |
|-----------------------------------------|-------------------------------------|---------------|---|
| 5. Total Refund amount (after 2014-15)  | )                                   | ₹0            |   |
| 6. Eligible Arrear amount to be include | ed for loan purpose (after 2014-15) | ₹0            |   |
| 7. Total Loan Withdrawals (after 2014-  | 15)                                 | 0             |   |
| 8. Balance on credit on the date of the | e application as Per (3+4+5+6-7)    | ₹1            |   |
| 9. Admissible Loan Amount (8 * 0.75)    |                                     | ₹2            |   |
| 10. Balance outstanding against previo  | ous consolidated advance            | ₹0            |   |
| Temporary Advance Requirments           |                                     |               |   |
| 1. Ioan Request Amount                  |                                     | 1             |   |
| 2. Consolidated Loan Amount             |                                     | 1             |   |
| 3. No. of Installments                  |                                     |               |   |
| 4. Amount per Installment               |                                     | 5             |   |
| 5. Reason                               |                                     | Education     |   |
|                                         |                                     |               |   |
| 6. Name of the treasury at which payr   | nent is desired                     | Treasure      |   |
| Action                                  | Select action from dro              | pdown         |   |
| Scrutiny Status *                       |                                     | SELECT ACTION | ] |
| Enter Remarks                           | Enter Remark                        |               |   |
|                                         |                                     | Submit        |   |

You can see one dropdown and one textbox and the bottom of the page. Once the details are verified, select 'Scrutiny' from the 'Scrutiny Status' and enter any remarks

| (1000)                   |
|--------------------------|
|                          |
|                          |
| Web Treasure decision of |
|                          |
| Scrutiny                 |
| Checked                  |
| Submit                   |
|                          |

Now, click on the submit button, the loan is scrutinized.

# d. Verification

Verification should be done by HM.

- i. Login to website with HMs' PENumber
- ii. Click on menu 'Loan Processing'

| GAIP          | GOVERNMENT AIDED INS                                                                                                    | STITUTION'S <b>PF S</b> YSTEM                                        | a de la comercia de la comercia de l | <u>ُه</u> |
|---------------|----------------------------------------------------------------------------------------------------|----------------------------------------------------------------------|----------------------------------------------------------------------------------------------------|-----------|
| <b>∱</b> Home | Menu Management(O) Loan Processing Entry - Verification -                                                                                            |                                                                      | C Logout                                                                                                    | 1         |
|               | Welcome Click on 'Processing'                                                                                                    |                                                                      |                                                                                                    |           |
|               | Online Services                                                                                                    | Profile                                                              |                                                                                                    | E         |
|               | <ul> <li>で Temporary Loan Application</li> <li>・ NRA Application</li> <li>・ NRA conversion Application</li> <li>・ View Application status</li> </ul> | PF No E<br>PEN DOB 2<br>Office Code                                  |                                                                                                    |           |
|               | Information Services                                                                                                    | Office Name                                                          |                                                                                                    |           |
|               | 吃 My Ledger Card<br>吃 My Annual Credit Card                                                                                                    | Designation     Comparison       Deptartment     Education (General) |                                                                                                    |           |
|               | User Manual                                                                                                    | District Ernakulam                                                   |                                                                                                    |           |
|               | ゆ Instruction for applying Online loans<br>ゆ Pre-request for Online Loans                                                                            | Email 1                                                              |                                                                                                    |           |

iii. Click on 'View' button for the loan requires verification on the new page, as below.

| GAI   | GOVERNMENT AIDED INSTITUTION'S PF SYSTEM                                                                                                    |      |
|-------|----------------------------------------------------------------------------------------------------|------|
| nHome | Menu Management(O) Loan Processing Entry - Verification - Ge Logout                                                                                                    | 11 - |
|       | Loan Application Processing (Instituition)         Verify ()         Pending       Rejected       Sanctioned List       Authorisation Report                                                                                   | E    |
|       | 1 CView                                                                                                    |      |
|       | Click "View" to verify the loan                                                                                                    |      |
|       |                                                                                                    |      |
|       | Brought to you by Finance Department, Govt of Kerala.<br>Software Design, Development and Hosting Services by NATIONAL INFORMATICS CENTRE - KERALA<br>Network Services by e-governance Network and Data Centre,Govt. of Kerala | -    |

iv. A new page will open with loan details. Check the details completely. You can see a dropdown at the bottom of the page. Select the status Verify or Reject. Enter remarks and click on the submit button.

| 4. Total Subscription amount (after 2014-15)                              | ₹             |  |
|---------------------------------------------------------------------------|---------------|--|
| 5. Total Refund amount (after 2014-15)                                    | ₹ 0           |  |
| 6. Eligible Arrear amount to be included for loan purpose (after 2014-15) | ₹ 0           |  |
| 7. Total Loan Withdrawals (after 2014-15)                                 | 0             |  |
| 8. Balance on credit on the date of the application as Per (3+4+5+6-7)    | ₹             |  |
| 9. Admissible Loan Amount (8 * 0.75)                                      | ₹:            |  |
| 10. Balance outstanding against previous consolidated advance             | ₹0            |  |
| Temporary Advance Requirments                                             |               |  |
| 1. Ioan Request Amount                                                    | 1             |  |
| 2. Consolidated Loan Amount                                               | 1             |  |
| 3. No. of Installments                                                    | -             |  |
| 4. Amount per Installment                                                 | 6             |  |
| 5. Reason                                                                 | Education     |  |
|                                                                           |               |  |
| 6. Name of the treasury at which payment is desired                       | Treasure      |  |
| Action Select action from                                                 | n dropdown    |  |
|                                                                           | SELECT ACTION |  |
| Enter Remarks Enter Remark                                                | , F           |  |
|                                                                           |               |  |

The loan processing part from the institution side is completed by the above step and the application will be forwarded to APFO.

# 4. Things to remember

# 3 Remember this

Make a note on the following things which will help you further

| 1. | Prerequisites                 | <ul> <li>Entry and verification of Opening Balance as on 01/04/2015 (from the Credit Card for the year 2014-15)</li> <li>Entry &amp; Verification of Existing Loan Status as on 01/04/2016</li> <li>Date of Joining &amp; Date of Retirement in GAINPF should have the correct value and it should be received from SPARK</li> </ul>                                                                                                    |
|----|-------------------------------|----------------------------------------------------------------------------------------------------|
| 2. | Important things to<br>notice | <ul> <li>The hard copy of the application (application, annexure statement and supporting documents) should submit directly to DDE Office by the HM. (until 2015-16 credit card issue)</li> <li>It may take 40 – 45 days to reach the PF monthly subscription details from treasury to GAINPF website, its better to exclude last month subscription in the statement</li> <li>Sanction order along with the bill from SPARK should submit the treasury in order to receive the money</li> </ul> |